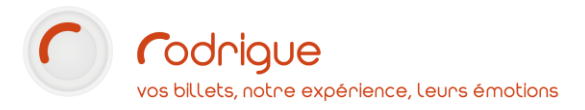

# *Module SIBIL Mode d'emploi utilisateur*

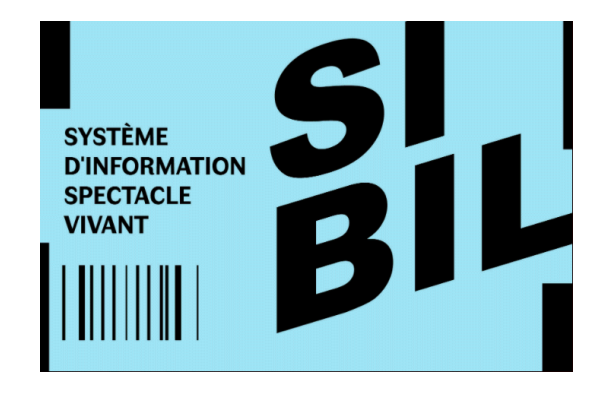

Dernière MAJ – janvier 2022

| Assistance       3         Principe de fonctionnement       4         ETAPE 1 : Activer l'affichage du module       5         ETAPE 2 : Accédez au module SIBIL       6         ETAPE 3 : Effectuez le paramétrage       8         1 - Onglet paramétrage       8         -> Comment retrouver les informations sur le portail SIBIL ?       10         2 - Onglet général : champs par défaut       11         3 - Correspondance des lieux       13         ETAPE 4 : Procéder à votre déclaration SIBIL       17         ETAPE 5 : Téléversement du fichier CSV vers le portail SIBIL       23 | Avertissement                                                |   |
|----------------------------------------------------------------------------------------------------|--------------------------------------------------------------|---|
| Principe de fonctionnement       4         ETAPE 1 : Activer l'affichage du module       5         ETAPE 2 : Accédez au module SIBIL       6         ETAPE 3 : Effectuez le paramétrage       8         1 - Onglet paramétrage       8         -> Comment retrouver les informations sur le portail SIBIL ?       10         2 - Onglet général : champs par défaut       11         3 - Correspondance des lieux       13         ETAPE 4 : Procéder à votre déclaration SIBIL       17         ETAPE 5 : Téléversement du fichier CSV vers le portail SIBIL       23                            | Assistance                                                   | 3 |
| ETAPE 1 : Activer l'affichage du module       5         ETAPE 2 : Accédez au module SIBIL       6         ETAPE 3 : Effectuez le paramétrage       8         1 - Onglet paramétrage       8         -> Comment retrouver les informations sur le portail SIBIL ?       10         2 - Onglet général : champs par défaut       11         3 - Correspondance des lieux       13         ETAPE 4 : Procéder à votre déclaration SIBIL       17         ETAPE 5 : Téléversement du fichier CSV vers le portail SIBIL       23                                                                       | Principe de fonctionnement                                   |   |
| ETAPE 2 : Accédez au module SIBIL       6         ETAPE 3 : Effectuez le paramétrage       8         1 - Onglet paramétrage       8         -> Comment retrouver les informations sur le portail SIBIL ?       10         2 - Onglet général : champs par défaut       11         3 - Correspondance des lieux       13         ETAPE 4 : Procéder à votre déclaration SIBIL       17         ETAPE 5 : Téléversement du fichier CSV vers le portail SIBIL       23                                                                                                    | ETAPE 1 : Activer l'affichage du module                      | 5 |
| ETAPE 3 : Effectuez le paramétrage       8         1 - Onglet paramétrage       8         -> Comment retrouver les informations sur le portail SIBIL ?       10         2 - Onglet général : champs par défaut       11         3 - Correspondance des lieux       13         ETAPE 4 : Procéder à votre déclaration SIBIL       17         ETAPE 5 : Téléversement du fichier CSV vers le portail SIBIL       23                                                                                                    | ETAPE 2 : Accédez au module SIBIL                            | 6 |
| 1 - Onglet paramétrage       8         -> Comment retrouver les informations sur le portail SIBIL ?       10         2 - Onglet général : champs par défaut       11         3 - Correspondance des lieux       13         ETAPE 4 : Procéder à votre déclaration SIBIL       17         ETAPE 5 : Téléversement du fichier CSV vers le portail SIBIL       23                                                                                                    | ETAPE 3 : Effectuez le paramétrage                           |   |
| <ul> <li>-&gt; Comment retrouver les informations sur le portail SIBIL ?</li> <li>2 - Onglet général : champs par défaut</li> <li>3 - Correspondance des lieux</li> <li>13</li> <li>ETAPE 4 : Procéder à votre déclaration SIBIL</li> <li>17</li> <li>ETAPE 5 : Téléversement du fichier CSV vers le portail SIBIL</li> </ul>                                                                                                    | 1 - Onglet paramétrage                                       |   |
| 2 - Onglet général : champs par défaut113 - Correspondance des lieux13ETAPE 4 : Procéder à votre déclaration SIBIL17ETAPE 5 : Téléversement du fichier CSV vers le portail SIBIL23                                                                                                    | -> Comment retrouver les informations sur le portail SIBIL ? |   |
| 3 - Correspondance des lieux13ETAPE 4 : Procéder à votre déclaration SIBIL17ETAPE 5 : Téléversement du fichier CSV vers le portail SIBIL23                                                                                                    | 2 - Onglet général : champs par défaut                       |   |
| ETAPE 4 : Procéder à votre déclaration SIBIL                                                                                                    | 3 - Correspondance des lieux                                 |   |
| ETAPE 5 : Téléversement du fichier CSV vers le portail SIBIL23                                                                                                    | ETAPE 4 : Procéder à votre déclaration SIBIL                 |   |
|                                                                                                    | ETAPE 5 : Téléversement du fichier CSV vers le portail SIBIL |   |

#### Avertissement

Ce document est la propriété exclusive de Rodrigue. Toute reproduction intégrale ou partielle, toute utilisation par des tiers, ou toute communication à des tiers est interdite sans accord préalable de Rodrigue.

Si vous constatez une anomalie dans cette documentation, merci de nous le signaler par email à <u>support@rodrigue.fr</u> en décrivant l'erreur ou le problème aussi précisément que possible.

#### Assistance

Pour tout renseignement ou assistance à l'installation et à l'utilisation de nos produits, notre équipe support reste à disposition du lundi au vendredi de 9h à 19h :

- Par mail <u>support@rodrigue.fr</u>
- Par téléphone +33 1 39 32 77 88

Veuillez également consulter :

- Notre site web <u>www.rodrigue-solution.com</u>
- Notre communauté utilisateurs (actualité, mises à jour, bons plans...)
   <a href="http://cluster.rodrigue-solution.com/">http://cluster.rodrigue-solution.com/</a>

Inscrivez-vous sur http://cluster.rodrigue-solution.com/membership-login/

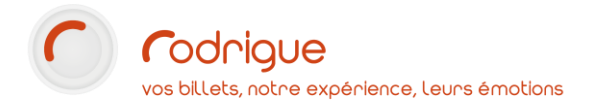

### Principe de fonctionnement

Une fois installé, le module SIBIL permet de sélectionner une ou plusieurs séances à déclarer et de générer un fichier CSV.

Ce fichier est ensuite importé sur le portail SIBIL ce qui finalise la déclaration.

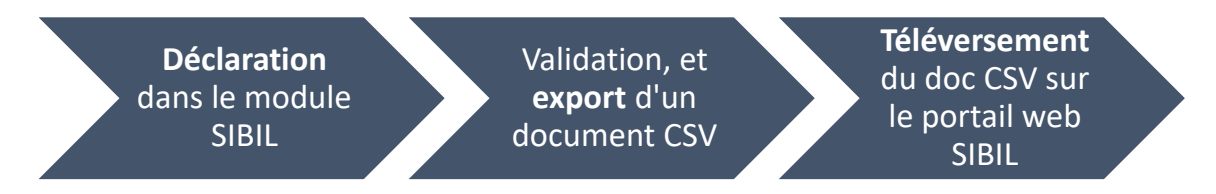

Attention dans sa version actuelle (v1.1.4), le module :

- Ne permet de faire <u>que des déclaration définitives</u>
- Ne <u>permet pas d'annuler un export</u>, même à l'étape du CSV pas encore téléversé.

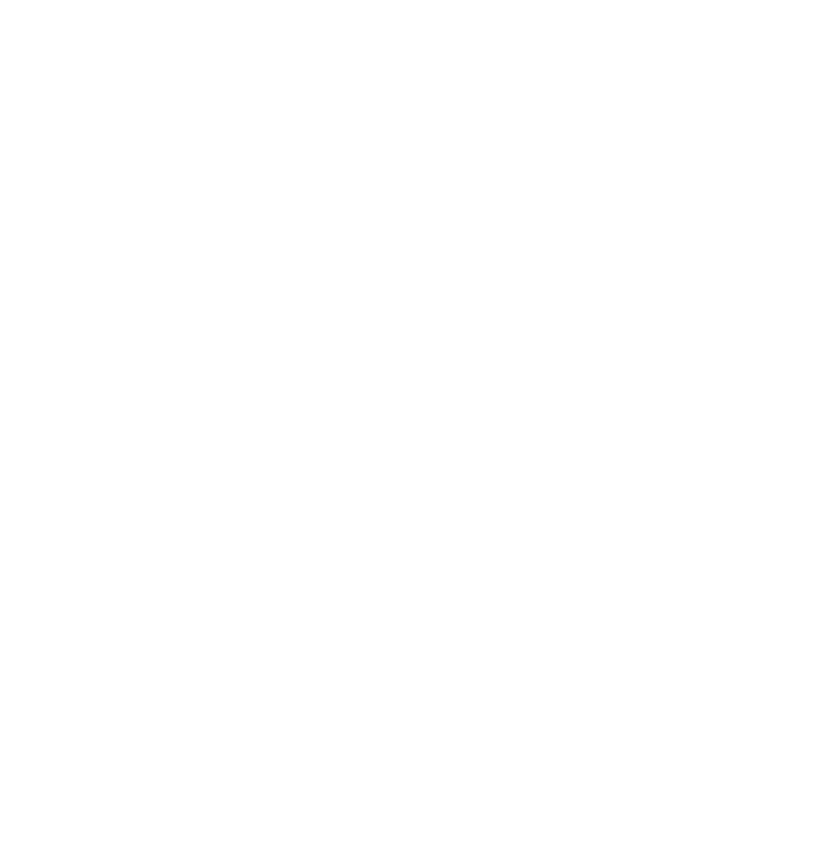

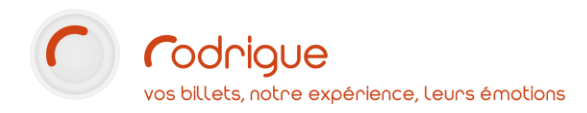

# ETAPE 1 : Activer l'affichage du module

La 1ère étape consiste à autoriser l'affichage de ce module SIBIL dans les paramètres de votre structure.

Pour cela :

- Allez dans PARAMETRAGE -> Paramètres -> Structure -> Préférences
- Cochez la case "Export des recettes SIBIL" puis validez en cliquant sur "Mise à jour"

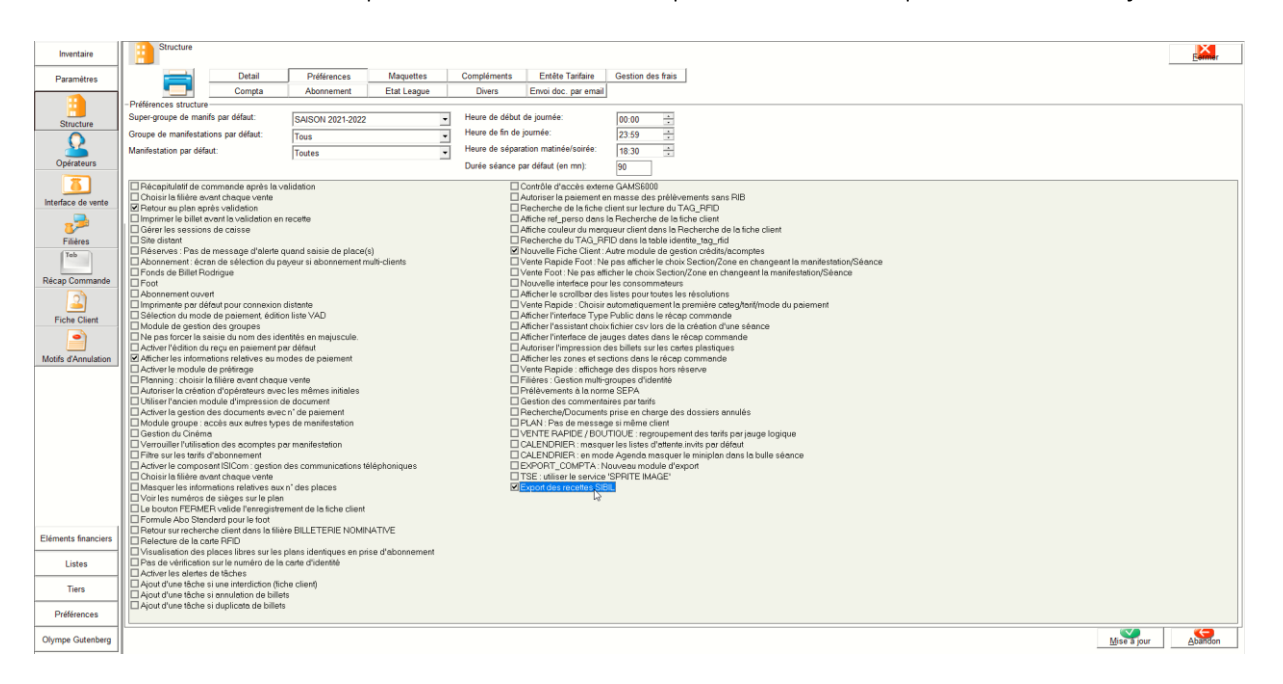

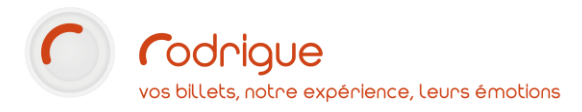

# ETAPE 2 : Accédez au module SIBIL

Le module SIBIL désormais activé, il se trouve dans le menu des **RAPPORTS -> Recettes -> Recettes SIBIL** 

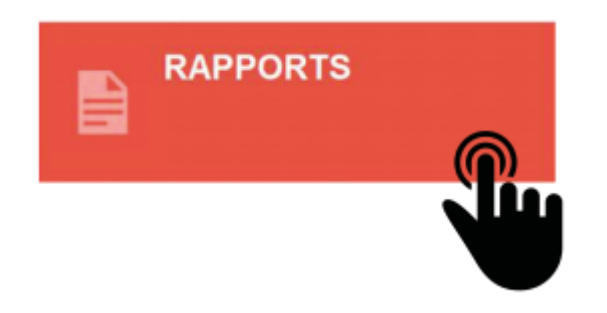

• Sélectionnez la base sur laquelle vous souhaitez effectuer une déclaration puis cliquez sur le bouton "**Connexion**".

| SIBIL Application |   | -           | ×             |
|-------------------|---|-------------|---------------|
| $\bigcirc$        |   |             |               |
|                   |   |             | Ť             |
|                   |   |             |               |
|                   |   | GRF_SQLFROD | <br>          |
|                   |   |             |               |
|                   | 1 |             |               |
|                   |   |             |               |
|                   |   |             |               |
|                   |   |             |               |
|                   |   |             |               |
|                   |   |             | $\rightarrow$ |
|                   |   |             |               |
|                   | _ | Connexion   |               |
|                   | _ | Connexion   |               |

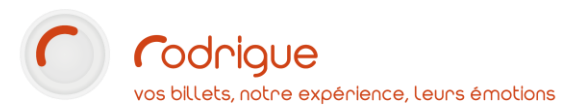

• Connectez-vous avec les mêmes identifiants (Opérateur) que vous utilisez pour vous connecter à Rodrigue Sphere.

| SIBIL Application | -                 |                     |
|-------------------|-------------------|---------------------|
|                   |                   | IARINE <u>T</u> EST |
|                   |                   |                     |
|                   | DECLARATION SIBIL |                     |
|                   |                   |                     |
|                   | Montificant       |                     |
|                   | rodrigue          |                     |
|                   | Mot de passe      |                     |
|                   | *******           |                     |
|                   | Se connecter      |                     |
|                   |                   |                     |
|                   |                   |                     |
|                   |                   |                     |
|                   |                   |                     |
|                   |                   |                     |
|                   |                   |                     |
|                   |                   |                     |
|                   |                   |                     |
| Version 1.1.4     |                   |                     |

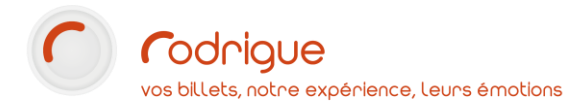

### ETAPE 3 : Effectuez le paramétrage

A la 1ère connexion, seul le menu "Paramétrage" est activé.

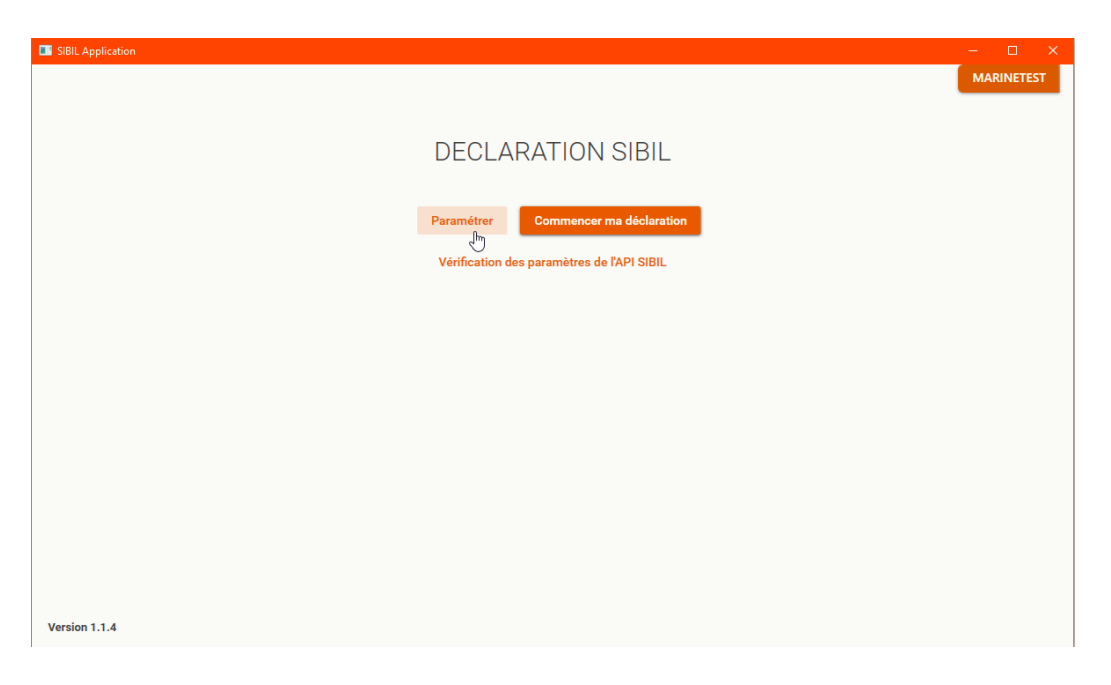

Nota Bene : Contactez l'équipe Support Rodrigue pour vous accompagner dans ces étapes de paramétrage du module SIBIL.

#### 1 - Onglet paramétrage

Dans l'onglet "Paramétrage" vous devez insérer les **informations "utilisateur" que vous avez** créé préalablement sur le portail SIBIL à savoir :

- Votre login du compte Utilisateur SIB (voir chapitre suivant, -> Comment retrouver les informations sur le portail SIBIL ?)
- Votre mot de passe du compte Utilisateur SIB
- L'URL de l'API SIBIL.

Ces informations permettront d'établir la communication entre les 2 plateformes.

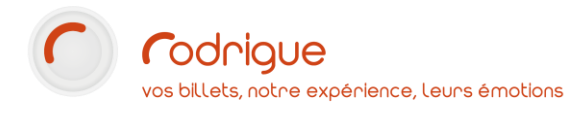

| SIBIL Applicati           |                         |                       |             |   |  |   |
|---------------------------|-------------------------|-----------------------|-------------|---|--|---|
| Paramétr                  | age                     |                       |             |   |  |   |
| Général                   | Gestion des lieux       | Association des lieux | Paramètrage |   |  |   |
| ∕lettre à jour la         | base de données         |                       |             |   |  |   |
| HAPI<br>https://sibil-rec | ette.culture.fr/api/v2/ |                       |             |   |  |   |
| ogin API<br>odrigue       |                         |                       |             |   |  |   |
| Not de passe API          |                         |                       |             |   |  |   |
|                           |                         | Enregistrer           |             |   |  |   |
|                           |                         |                       |             | - |  |   |
|                           |                         |                       |             |   |  |   |
|                           |                         |                       |             |   |  |   |
|                           |                         |                       |             |   |  |   |
|                           |                         |                       |             |   |  | ß |
|                           |                         |                       |             |   |  |   |
| Version 1.1.4             |                         |                       |             |   |  |   |
|                           |                         |                       |             |   |  |   |

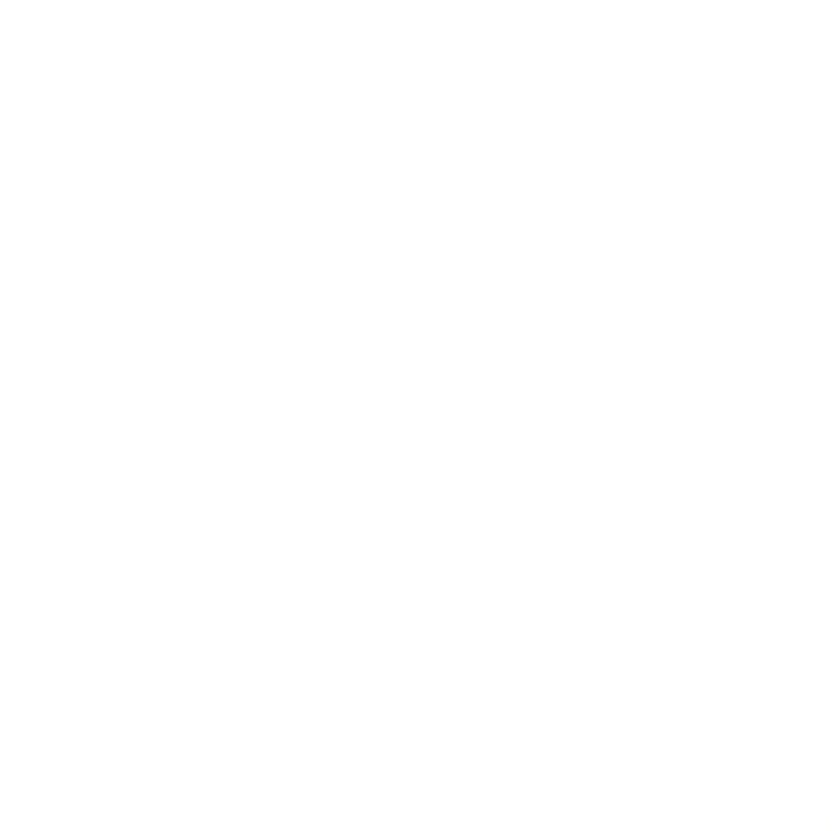

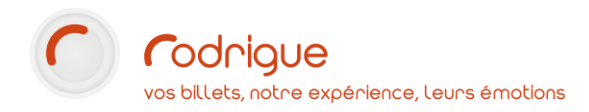

#### -> Comment retrouver les informations sur le portail SIBIL ?

Une fois connecté sur le portail SIBIL :

• Cliquez sur votre compte et allez dans l'onglet "Gestion des utilisateurs".

| Sibil <sub>sate</sub>                                                                                                    |                                                                            |                                                                                                    |                                                                              |                      | Mon es                                  | pace Déclarant                    | Erick Tallon -                                                                             |
|----------------------------------------------------------------------------------------------------|----------------------------------------------------------------------------|----------------------------------------------------------------------------------------------------|------------------------------------------------------------------------------|----------------------|-----------------------------------------|-----------------------------------|--------------------------------------------------------------------------------------------|
| RODRIGUE                                                                                                    | 🔗 0 Billets émis                                                           |                                                                                                    |                                                                              | Gener des co<br>0€de | mptes utilitatieurs secons<br>e recette | ≜ ir<br>≯ P<br>⊙ N<br>tares ) ♥ G | formations<br>rofil<br>lot de passe<br>estion des utilisateurs<br>istificatif d'inactivité |
| Recherche par                                                                                                    |                                                                            |                                                                                                    |                                                                              | ٩                    | Télécharger fich<br>Déposer fichie      | lait R<br>(+ D<br>ier             | eporting<br>éconnexion<br>Télécharger attestation<br>Ajouter représentation                |
| ID      Festival      Spectacle      D                                                                                                    | ate + Nb. rep Φ<br>Il n'y a pas de                                         | Lieu ¢                                                                                                    | Billetterie \$                                                               | Recette \$           | Statut ¢                                | Enregistré ≎                      |                                                                                            |
| The state of the state of the s | Déclarants<br>Feire aux questions (2<br>Nous contacter<br>Documentation (2 | Nous connaître<br>Découvri le ministère (2<br>Organisation (2<br>Événements nationaux<br>(2<br>Agenda ministre (2<br>Démarches en ligne (2 | iegtrance gouv#Ce<br>gouvernement.ft &<br>servce-publicht &<br>datagouv.kt & |                      | SIBIL                                   |                                   |                                                                                            |

- Cliquez sur le bouton "+ créer utilisateur" pour créer un compte utilisateur qui vous permettra de vous connecter sur le module SIBIL de Rodrigue Sphere.
  - **1 Créer ou éditer un utilisateur** : sélectionnez le type "*SIB*" pour communiquer avec l'API et permettre la remontée des informations sur Rodrigue.

| Créer ou édi | ter un utilisateur                                                    | × |
|--------------|-----------------------------------------------------------------------|---|
| Туре         | Choisir ici le type d'utilisateur secondaire que vous souhaitez créer |   |
|              |                                                                       | ~ |
| UTILISATEUR  |                                                                       |   |
| SIB          | <u> </u>                                                              |   |
|              | ⊘ Annuler → Suivant                                                   | ł |

• **2** - Indiquez le nom de votre identifiant et générez un mot de passe, puis cliquez "sauvegarder".

| Créer ou éditer un utilisateur                                                    |                               | ×   |  |
|-----------------------------------------------------------------------------------|-------------------------------|-----|--|
| Identifiant Nom                                                                   |                               |     |  |
| Rodrigue-TEST                                                                     |                               |     |  |
| Mot de passe                                                                      |                               |     |  |
| J*4o(bo6@H                                                                        |                               |     |  |
| Générer un mot de passe                                                           |                               |     |  |
| Merci de noter votre identifiant et mot de passe, afin de les rens<br>billetterie | seigner dans votre systeme de |     |  |
|                                                                                   | 🖉 Annuler 🖹 Sauvegarde        | ler |  |
|                                                                                   |                               |     |  |

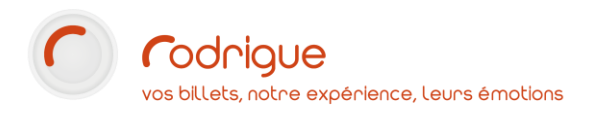

Ce nom et ce mot de passe sont à renseigner d'onglet "paramétrage" du module SIBIL de Rodrigue. Ils permettront d'établir la communication entre les 2 plateformes.

| SIBIL Application                                   |                                    |    | -          |
|-----------------------------------------------------|------------------------------------|----|------------|
| Paramétrage                                         |                                    |    | MARI       |
| Général Gestion des lieux                           | Association des lieux Manarolomage |    |            |
| Mettre à jour la base de données                    |                                    |    |            |
| uri API<br>https://sibil-recette.culture.fr/api/v2/ |                                    |    |            |
| Login API<br>rodrigue                               |                                    |    |            |
| Mot de passe API                                    |                                    |    |            |
|                                                     | Enregistrer                        |    |            |
|                                                     |                                    |    | Retour à l |
|                                                     |                                    |    |            |
|                                                     |                                    |    |            |
|                                                     |                                    |    |            |
|                                                     |                                    |    |            |
|                                                     |                                    | 4  |            |
|                                                     |                                    | L. |            |
|                                                     |                                    | ß  |            |

Après avoir cliqué sur **Enregistrer**, quittez puis relancez le module SIBIL

#### 2 - Onglet général : champs par défaut

• Indiquez votre numéro déclarant que vous retrouverez dans votre espace **Compte** du portail SIBIL :

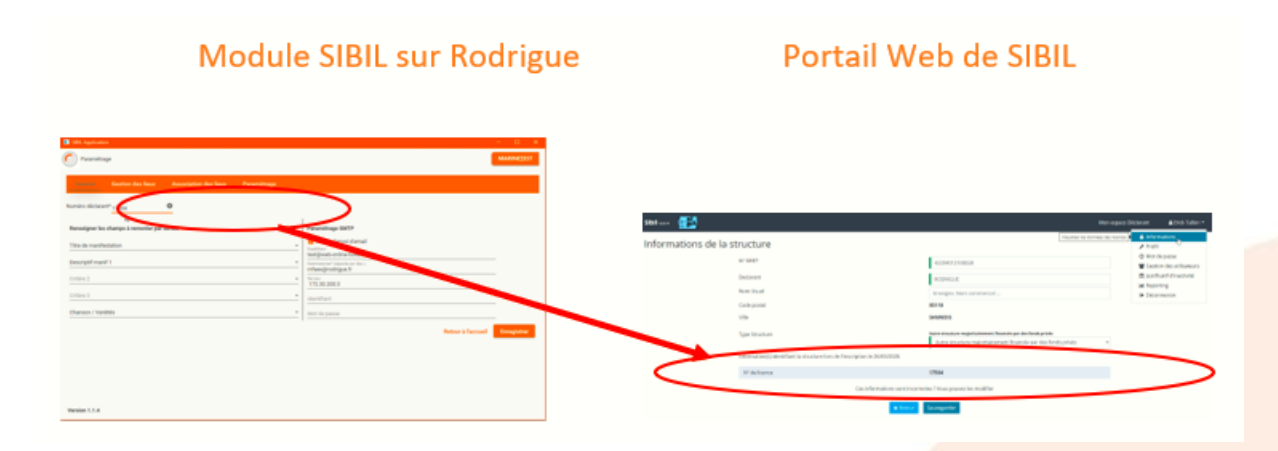

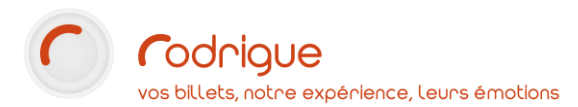

• Dans la partie gauche, **renseignez les champs « Titre, Critère 1, Domaine »** que vous souhaitez faire remonter dans les exports de votre déclaration.

| Paramétrage     Gestion des lieux Association des lieux Paramétrage                                                                                                    |                    | MARINETEST  |
|----------------------------------------------------------------------------------------------------|--------------------|-------------|
| Gestion des lieux Association des lieux Paramètrage                                                                                                    |                    |             |
| Numire distanti                                                                                                    |                    |             |
| Numero declaranti 17504                                                                                                    |                    |             |
| Renseigner les champs à remonter par défaut Paramétrage SMTP                                                                                                    |                    |             |
| Titre de manifestation     Chtver Ferroi d'email       Descriptif manif 1     Evaluation       Critter 2     Ensemptif francé       Critter 3     Tr2 2020.3       Critter 3     Identifiant |                    |             |
| Chanson / Variétés Mot de passe                                                                                                    |                    |             |
| Version 1.1.4                                                                                                    | Retour à l'accueil | Enregistrer |

• Dans la partie droite, **paramétrez l'envoi des emails pour recevoir par mail le fichier CSV** que vous déposerez sur le portail SIBIL. Appuyez-vous du Support pour cette étape.

| SIBIL Application                                                     |             |                                                                                   |
|-----------------------------------------------------------------------|-------------|-----------------------------------------------------------------------------------|
| Gestion des lieux Association des lieux F                             | Paramètrage |                                                                                   |
| Numéro déclarant* 17504                                               |             |                                                                                   |
| Renseigner les champs à remonter par défaut<br>Titre de manifestation |             | Paramétrage SMTP  Activer l'envoi d'email  Epideau                                |
| Descriptif manif 1                                                    |             | test@web-online-tickets.com Destinations*: (signaria par des.) mnfaes@rodrigue.fr |
| Critère 3                                                             |             | 172.30.200.3<br>Identifiant                                                       |
| Chanson / Variétés                                                    | v           | Mot de passe                                                                      |
|                                                                       |             |                                                                                   |
|                                                                       |             |                                                                                   |
|                                                                       |             |                                                                                   |
| Version 1.1.4                                                         |             |                                                                                   |

- Expéditeur : Ne pas modifier cette adresse sans l'avis du support.
- Destinataire : Il est possible ici d'ajuster les destinataires des exports. Séparer les différentes adresses d'un point-virgule. Attention à ne laisser aucun espace sur cette ligne !
- **Serveur / Identifiant / Mot de passe** : *Ne pas modifier* **ces éléments sans l'avis du** *support Rodrigue.*

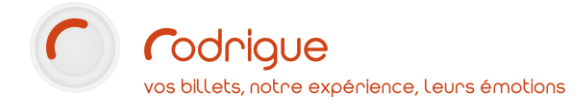

#### 3 - Correspondance des lieux

Vous devez établir la correspondance des lieux entre ceux déclarés sur SIBIL et les plans de salle paramétrés dans Rodrigue Sphere.

Pour se faire :

- Allez dans l'onglet "Gestion des lieux" pour importer de SIBIL la liste des salles dans lesquelles vous jouez.
  - On peut rechercher un lieu déjà existant coté SIBIL par **SIRET** (plus précis) ou par **nom**.

#### Attention à la recherche par nom : On fait appel ici au webservice de SIBIL.

Tout élément renseigné dans ce champ est considéré par SIBIL comme <u>une phrase</u>, comme si on l'avait tapé avec des guillemets. Autrement dit, si on recherche le lieu SIBIL Théâtre de l'Atelier, la recherche THEATRE ATELIER ne remontera aucun résultat. Mais le lieu remontera sous la recherche THEATRE DE L'ATELIER, ATELIER, ou THEATRE. Il vaut mieux privilégier si possible la recherche avec un seul terme afin d'éviter la création de lieu doublon dans la base SIBIL.

N'oubliez pas que tous les lieux existants dans la base de données SIBIL ont été créés par les utilisateurs. La liste n'est donc pas exempte d'erreurs d'adresse, fautes d'orthographe, etc...

| т |
|---|
|   |
|   |
|   |
|   |
|   |
|   |
|   |
| x |
|   |

- Une fois le lieu sélectionné, cliquez sur Ajouter un Lieu pour le rajouter à notre liste.
- Si le lieu n'existe pas coté SIBIL, il est possible de le créer en renseignant les informations du lieu, puis cliquez sur Ajouter un lieu SIBIL

0

| Rechercher ou créer un lieu                      |                                        |                       |
|--------------------------------------------------|----------------------------------------|-----------------------|
| C Rechercher un lieu pa<br>Creer un lieu SIBIL m | ar Siret ou par Adresse<br>anuellement |                       |
| Siret<br>12345678                                |                                        | Ajouter un lieu SIBIL |
| Nom*                                             |                                        |                       |
| THEATRE DE L'EMPIRE                              |                                        |                       |
| Adresse*                                         |                                        |                       |
| 12 RUE PRINCIPALE                                |                                        |                       |
| Code postal*                                     |                                        |                       |
| 95110                                            |                                        |                       |
| Ville                                            |                                        |                       |
| SANNOIS                                          |                                        |                       |
| Type de lieu                                     |                                        |                       |
|                                                  | Théâtre                                | *                     |

- Une fois le (ou les) lieu(x) ajouté(s), on valide définitivement leur inscription dans la base de données en cliquant sur le bouton "Enregistrer les lieux"
- Puis cliquez sur l'onglet "Association des lieux" pour relier les lieux SIBIL aux plans de salle que vous avez paramétrés dans Rodrigue.
  - A droite figurent deux menus déroulants. En haut les lieux SIBIL, en bas les plans de salle paramétrés sur Rodrigue.

| SIBIL Application Paramétrage                   |             |               | MARINETES                     |
|-------------------------------------------------|-------------|---------------|-------------------------------|
| Général Gestion des lieux Amendiation des lieux | Paramètrage |               |                               |
| SALLE TEST 1 (1) O SIREN TEST                   |             | Lieu SIBIL    |                               |
| SALLE TEST 3 (5) O THÉÂTRE TEST                 |             | Lieu RODRIGUE |                               |
|                                                 |             |               |                               |
|                                                 |             |               |                               |
|                                                 |             |               |                               |
|                                                 |             |               |                               |
|                                                 |             |               |                               |
|                                                 |             |               | Retour à l'accueil Enregistre |
|                                                 |             |               |                               |
|                                                 |             |               |                               |
|                                                 |             |               |                               |
|                                                 |             |               |                               |
| /ersion 1.1.4                                   |             |               |                               |
|                                                 |             |               |                               |
|                                                 |             |               |                               |
|                                                 |             |               |                               |

| On sélectionne le <b>lieu SIBIL</b>                                                                | Lieu SIBIL<br>PALAIS DES VICTOIRES<br>RODRIGUE<br>CITÉ DES CONGRÈS                                                  |
|----------------------------------------------------------------------------------------------------|----------------------------------------------------------------------------------------------------|
| Puis <b>le plan Rodrigue</b> associé<br>Les plans Rodrigue sont classés par ID<br>Se = plan masqué | Lieu RODRIGUE<br>THEATRE DE L'EMPIRE (2)<br>CITE DES CONGRES 2000 (3)<br>S Z ANCIEN PLAN (4)<br>S Z Plan masqué (5) |
| Une fois l'association faite, on clique sur                                                        | jout d'un lieu X<br>'ajout à réussi<br>OK                                                                           |

• L'association apparait dans la partie gauche :

| I SIBIL Application | on                  |                       |                        |                    | - |          | ×  |
|---------------------|---------------------|-----------------------|------------------------|--------------------|---|----------|----|
| Paramétra           | age                 |                       |                        |                    | E | USAITE   | т  |
| Général             | Gestion des lieux   | Association des lieux | Paramètrage            |                    |   |          |    |
| CITE DES            | CONGRES 2000 (3) ↔  | CITÉ DES CONGRÈS      | RODRIGUE               |                    |   |          | *  |
| 🛿 Plan côté         | RODRIGUE (6) 🔹 RODE | RIGUE                 | Plan côté RODRIGUE (6) |                    |   |          | *  |
|                     |                     |                       |                        |                    |   |          |    |
|                     |                     |                       |                        |                    |   |          |    |
|                     |                     |                       |                        |                    |   |          |    |
|                     |                     |                       |                        |                    |   |          |    |
|                     |                     |                       |                        |                    | _ |          | _  |
|                     |                     |                       |                        | Retour à l'accueil | E | nregistr | er |
|                     |                     |                       |                        |                    |   |          |    |

- Intitulé du plan Rodrigue à gauche en gras, suivi de son équivalence SIBIL à droite. La croix noire indique un plan Rodrigue masqué
- Un lieu SIBIL peut être associé à plusieurs plans Rodrigue
   Les différentes configurations d'une même salle (libre, numéroté, mixte, etc...)
   pourront donc être rattachés au même lieu SIBIL.
   Dans ce cas, le lieu SIBIL est automatiquement choisi au moment de la déclaration.

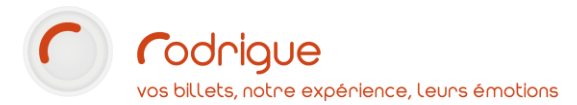

Un plan Rodrigue peut être associé à plusieurs lieux SIBIL
 Si vous utilisez un plan unique pour plusieurs endroits (ex. hors les murs, festival, etc...)
 Dans ce cas de figure, le choix du lieu où a eu lieu la séance se fait au moment de la déclaration.

Une fois ces étapes de configuration effectuées, vous n'aurez plus à y toucher, sauf bien sûr si vous créez un nouveau lieu sur Rodrigue Sphere.

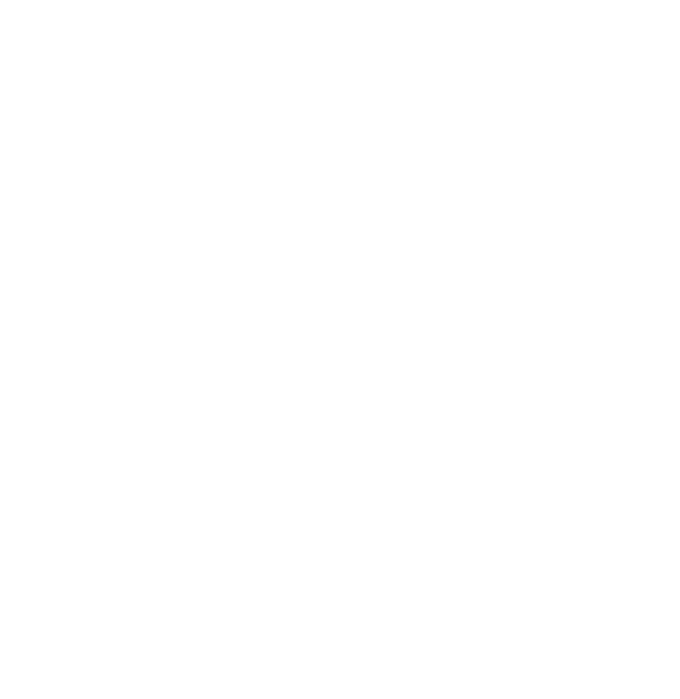

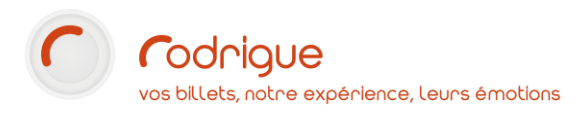

# ETAPE 4 : Procéder à votre déclaration SIBIL

Retournez sur la page d'accueil du module SIBIL, est cliquez sur le bouton "**Commencer ma déclaration**"

| SIBIL Application                                                                 | EUSAITEST |
|-----------------------------------------------------------------------------------|-----------|
| DECLARATION SIBIL                                                                 |           |
| Paramétrer Commencer ma déclaration<br>Vérification des paramètres de l'API SIBIL |           |
|                                                                                   |           |

• Choix des séances

| SIBIL Application     |             |            |                       |      |                   | -     |         | ×  |
|-----------------------|-------------|------------|-----------------------|------|-------------------|-------|---------|----|
| Choix des séances     |             |            |                       |      |                   |       | EUSAITE | ST |
| $\bigcirc$            |             |            |                       |      |                   |       |         |    |
| L'ensemble de v       | otre sélect | ion sera   | une extraction d      | léfi | nitive.           |       |         |    |
| Ce choix vous se      |             | e a la dei | rhiere etape de v     | otr  | Choisir une heure | tion. |         |    |
| Sélectionner une date | 00:00       | () au      | Sélectionner une date |      | 23:59             | C     | Valider |    |
|                       |             |            |                       |      |                   |       |         |    |
|                       |             |            |                       |      |                   |       |         |    |
|                       |             |            |                       |      |                   |       |         |    |
|                       |             |            |                       |      |                   |       |         |    |
|                       |             |            |                       |      |                   |       |         |    |

- Sélectionnez une **période**, et cliquez sur **Valider**
- La liste affiche les séances...
  - Rattachées à un plan associé à un lieu SIBIL
    - Ayant eu lieu dans l'intervalle demandé

| SIBIL Application                                          |                        |                                     |              |                            |           |       | -  |                  | ×   |
|------------------------------------------------------------|------------------------|-------------------------------------|--------------|----------------------------|-----------|-------|----|------------------|-----|
| Choix des séances                                          |                        |                                     |              |                            |           |       |    | EUSAI <u>T</u> E | ST  |
| L'ensemble de votre sélectio<br>Ce choix vous sera proposé | on sera u<br>à la derr | ne extraction<br>lière étape de     | défi<br>votr | nitive.<br>e déclarat      | ion.      |       |    |                  |     |
| Sélectionner une date Choisir une heure 01/01/2020         | () <sup>au</sup>       | Sélectionner une date<br>31/12/2020 | Ö            | Choisir une heure<br>23:59 | <b>Na</b> | lider |    |                  |     |
|                                                            | )3 août 2020 1         | 1:00 RODRIGUE                       |              |                            |           |       |    |                  |     |
| MANIF A EXPORTER POUR SIBIL 0                              | 05 août 2020 1         | 1:00 RODRIGUE                       |              |                            |           |       |    |                  |     |
| MANIF A EXPORTER POUR SIBIL 0                              | 07 août 2020 1         | 1:00 RODRIGUE                       |              |                            |           |       |    |                  |     |
| MANIF A EXPORTER POUR SIBIL                                | 10 août 2020 1         | 1:00 RODRIGUE                       |              |                            |           |       |    |                  |     |
| MANIF A EXPORTER POUR SIBIL 1                              | 12 août 2020 1         | 1:00 RODRIGUE                       |              |                            |           |       |    |                  |     |
| MANIF A EXPORTER POUR SIBIL 1                              | 14 août 2020 1         | 1:00 RODRIGUE                       |              |                            |           |       |    |                  |     |
|                                                            |                        |                                     |              |                            |           |       |    |                  |     |
|                                                            |                        |                                     |              |                            |           |       |    |                  |     |
| 1                                                          |                        |                                     |              |                            |           | Annul | er | Suiva            | int |

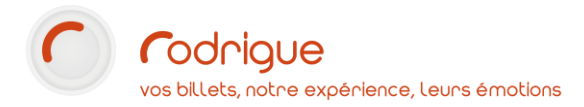

o Cochez la (ou les) séance(s) à exporter, puis on cliquez sur "Valider"

#### • Récapitulatif des séances

 L'écran suivant affiche la liste des séances présélectionnées et en passe d'être exportée

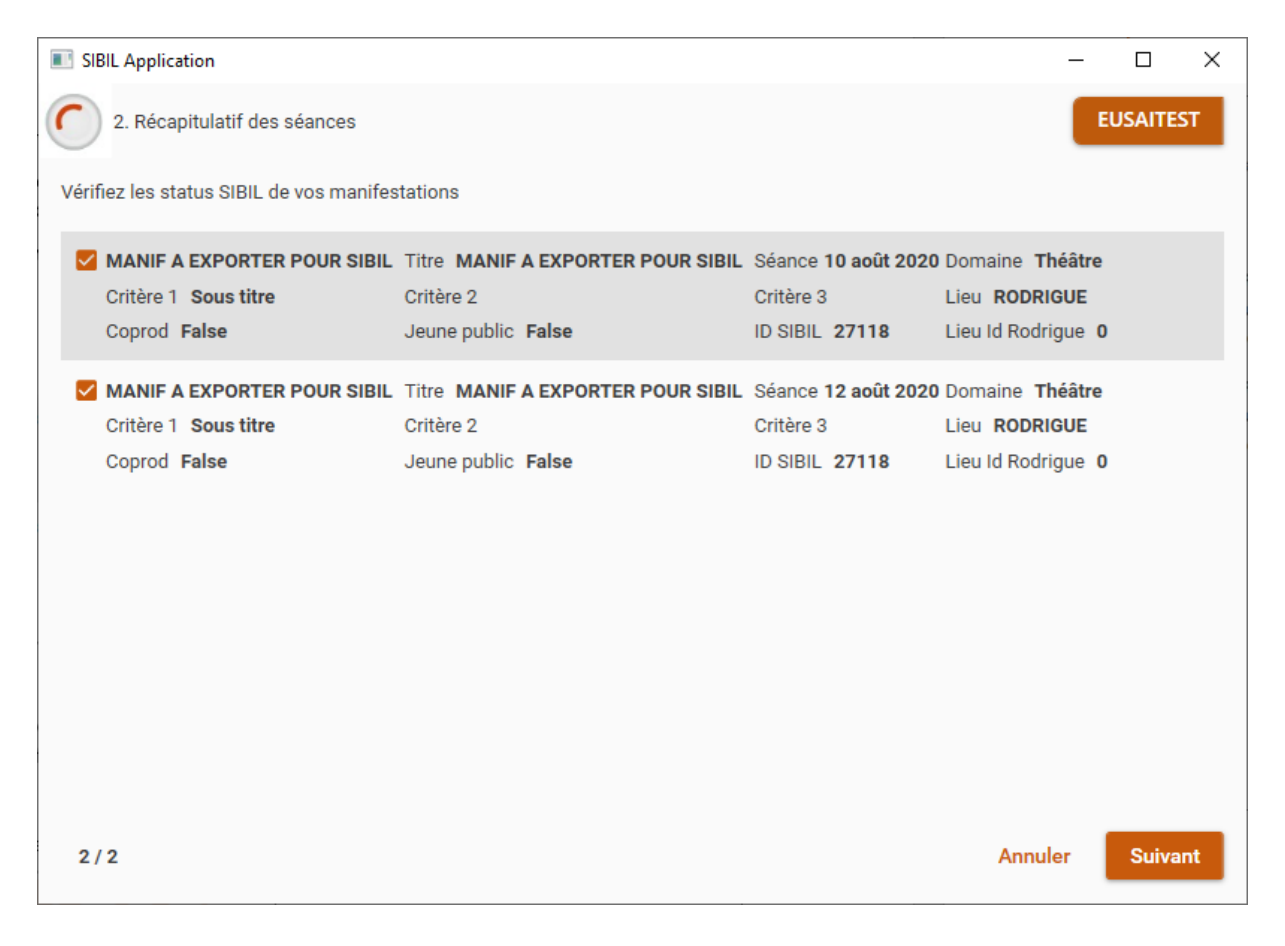

• Par défaut ces séances n'ont pas d'ID SIBIL.

| Séance '  | 10 août 2020 |
|-----------|--------------|
| Critère 3 |              |
| ID SIBIL  | 0            |

Il s'agit d'un numéro envoyé par SIBIL lors du premier export d'une manifestation.
 Chaque séance d'une même manifestation partagent ensuite le même ID SIBIL

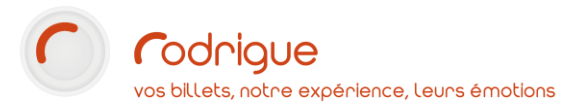

#### • Ajustement des critères et génération de l'ID SIBIL

En cliquant sur les séances, vous ouvrez la page Notification. C'est sur cette page que vous pouvez ajuster les éléments définis par défaut comme le titre et les 3 critères, mais aussi le domaine. C'est également ici que vous indiquez s'il s'agit d'une coproduction ou d'un spectacle jeune public. Il est aussi possible de modifier le lieu, dans le cas où un plan Rodrigue est associé à plusieurs lieux SIBIL. Enfin, si tout est correct, générez l'ID SIBIL en cliquant sur "Obtenir un ID SIBIL".

| Notification                    | n                                  | Х |
|---------------------------------|------------------------------------|---|
| Modifier les p<br>pour cette ma | aramètres SIBIL<br>mifestation     |   |
| MANIF A EXE                     | PORTER POUR SIBIL                  |   |
| ID SIBIL                        | 0                                  |   |
| Nom                             | MANIF A EXPORTER POUR SIBIL        |   |
| Titre*                          | Titre* MANIF A EXPORTER POUR SIBIL |   |
| Critère 1*                      | Sous titre                         |   |
| Critère 2                       | Critère 2                          |   |
| Critère 3                       | Critère 3                          |   |
| Domaine                         | Théâtre 💌                          |   |
| Coprod                          |                                    |   |
| Jeune public                    |                                    |   |
| Lieu*                           | RODRIGUE                           |   |
|                                 | Fermer Obtenir un ID SIBIL         |   |

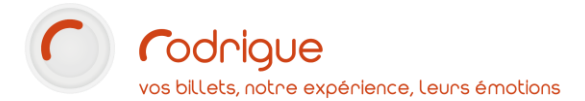

• Un message de confirmation apparaît :

| Identifiant SIBIL                            | × |
|----------------------------------------------|---|
| L'identifiant SIBIL à été généré avec succès |   |
| ОК                                           |   |

#### • Export des séances

De retour dans le récapitulatif des séances, vous pouvez désormais les sélectionner pour les exporter.

A noter que le bouton **Suivant** restera grisé tant qu'il restera des séances sans ID SIBIL.

| SIBIL Application                                                   |                                                                      |                                                    | -                                                                  |         | ×  |
|---------------------------------------------------------------------|----------------------------------------------------------------------|----------------------------------------------------|--------------------------------------------------------------------|---------|----|
| 2. Récapitulatif des séances                                        |                                                                      |                                                    |                                                                    | EUSAITE | ST |
| Vérifiez les status SIBIL de vos manifes                            | stations                                                             |                                                    |                                                                    |         |    |
| MANIF A EXPORTER POUR SIBIL<br>Critère 1 Sous titre<br>Coprod False | Titre MANIF A EXPORTER POUR SIBIL<br>Critère 2<br>Jeune public False | Séance 10 août 2020<br>Critère 3<br>ID SIBIL 27118 | Domaine <b>Théâtre</b><br>Lieu <b>RODRIGUE</b><br>Lieu Id Rodrigue | D       |    |
| MANIF A EXPORTER POUR SIBIL<br>Critère 1 Sous titre<br>Coprod False | Titre MANIF A EXPORTER POUR SIBIL<br>Critère 2<br>Jeune public False | Séance 12 août 2020<br>Critère 3<br>ID SIBIL 27118 | Domaine Théâtre<br>Lieu RODRIGUE<br>Lieu Id Rodrigue               | D       |    |
| 2/2                                                                 |                                                                      |                                                    | Annuler                                                            | Suiva   | nt |
|                                                                     |                                                                      |                                                    |                                                                    |         |    |

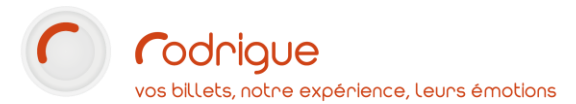

o Une fois toutes les séances sélectionnées, cliquez sur "Suivant"

| SIBIL Application                                                                                                    | - 🗆 X                                                                                                    |
|----------------------------------------------------------------------------------------------------|----------------------------------------------------------------------------------------------------|
| 3. Résumé des séances à traiter                                                                                                    | EUSAITEST                                                                                                    |
| Nombre de manifs: 8<br>Nombre de séances: 21<br>Nombre de billets: 39<br>Recette totale: 2096,00 €<br>Nombre billets plein tarif: 31<br>Recette plein tarif: 1784,00 €<br>Nombre billets tarif réduit: 8<br>Recette tarif réduit: 312,00 €<br>Nombre billets gratuit: 0 | Souhaitez-vous extraire ces recettes définitivement ou<br>temporairement<br>C Recette définitive<br>Recette temporaire<br>Notez qu'une extraction définitive ne pourra pas être modifiée<br>ultérieurement |
| Nouvelle déclaration                                                                                                    | Précédent Confirmer                                                                                                    |

- Cochez le type d'export, **définitif** ou **temporaire** *(fonction disponible dans une version ultérieure),* puis validez en cliquant sur **Confirmer**.
- Si tout va bien, **le message suivant** s'affiche :

| Génération du rapport             | $\times$ |
|-----------------------------------|----------|
| L'export à été généré avec succès |          |
| ОК                                |          |

 Ensuite, si l'option est cochée, l'e-mail est envoyé au(x) destinataire(s) renseignés précédemment dans le paramétrage SMTP.

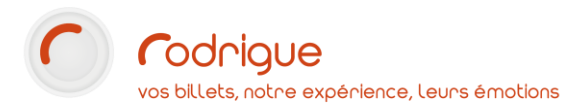

• Enfin **l'export du fichier CSV** s'ouvre dans une fenêtre bloc-notes pour qu'il puisse être sauvegardé en local si besoin.

| 17504-20210809-160988.cov - Bloc-meters                                                  |                                                    |                          |                                  | -       |                  | ×          |
|------------------------------------------------------------------------------------------|----------------------------------------------------|--------------------------|----------------------------------|---------|------------------|------------|
| Fichier Edition Format Affichage Aide                                                    |                                                    |                          |                                  |         |                  |            |
| TypeDonnee";"DeclarationNum";"BillstterieD<br>Declaration";"";"17584";"";"18/08/2020 00: | xtId";"DuteTimeOfUnique<br>e0:00";"12/00/2020 00:0 | Sexsion";"<br>0:00";"2"; | StartDateD/Sec<br>rerjrerjrerjre | n jinen | ;"EndD<br>;19";1 | ate<br>8°j |
|                                                                                          |                                                    |                          |                                  |         |                  |            |
|                                                                                          |                                                    |                          |                                  |         |                  |            |
|                                                                                          |                                                    |                          |                                  |         |                  |            |
|                                                                                          |                                                    |                          |                                  |         |                  |            |
|                                                                                          |                                                    |                          |                                  |         |                  |            |
|                                                                                          |                                                    |                          |                                  |         |                  |            |
|                                                                                          |                                                    |                          |                                  |         |                  |            |

• A noter que chaque export SIBIL vient également s'enregistrer dans le dossier suivant sur le poste d'installation de Rodrigue : ~\RODRIGUE\SIBIL\Exports

Attention, si vous vous connectez à Rodrigue avec **l'outil de connexion bureau à distance**, cet export s'enregistrera sur le serveur et non en local.

Veuillez contacter le Support si vous ne parvenez pas à récupérer un export.

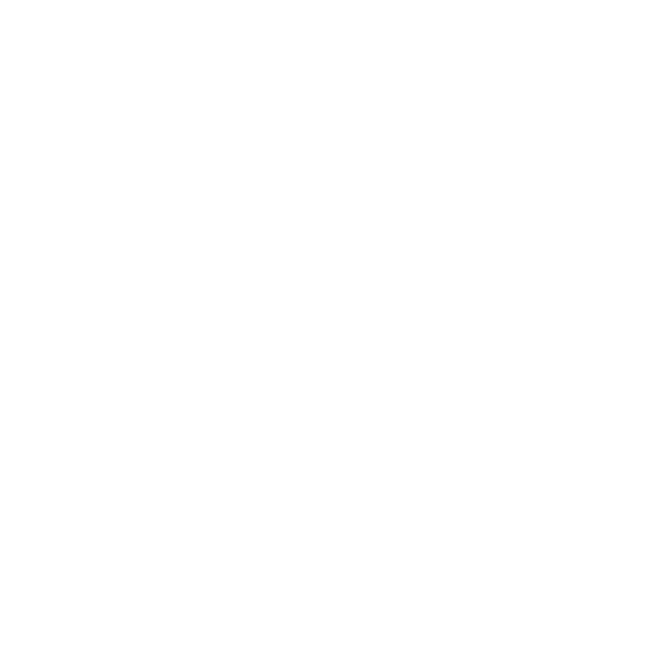

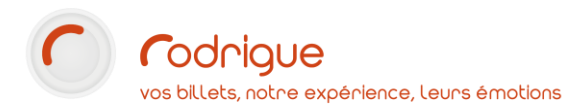

## ETAPE 5 : Téléversement du fichier CSV vers le portail SIBIL

Une fois l'export définitif réalisé et le fichier généré, il n'est plus possible de l'annuler.

En revanche il reste une étape : déposer le CSV sur le portail de SIBIL.

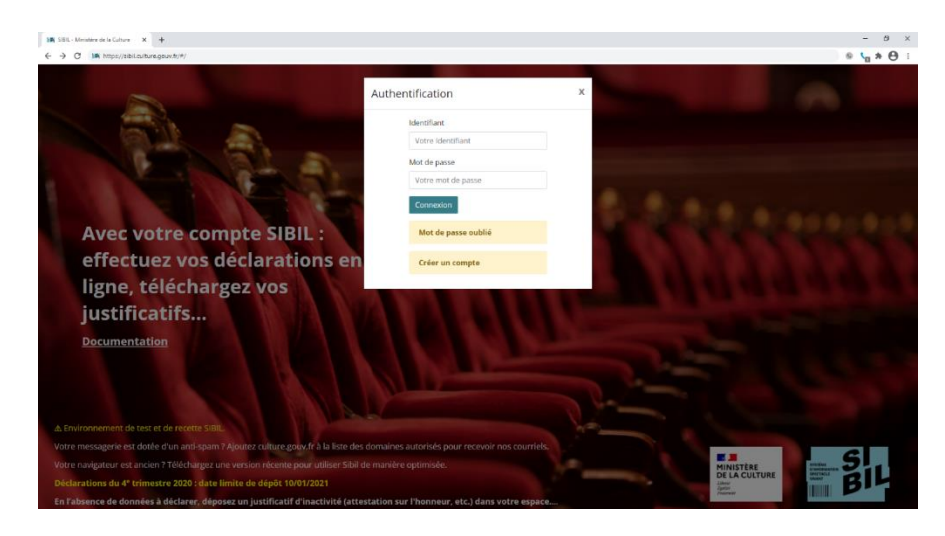

Connectez-vous avec vos identifiants du portail SIBIL.

| Sibil eases                                                                                                    |                                                                           |                                                                                                    |                                                                                        |                 |                                                  | nt 💧 Erick Talka                                |  |
|----------------------------------------------------------------------------------------------------|---------------------------------------------------------------------------|----------------------------------------------------------------------------------------------------|----------------------------------------------------------------------------------------|-----------------|--------------------------------------------------|-------------------------------------------------|--|
| RODRIGUE                                                                                                    |                                                                           |                                                                                                    |                                                                                        |                 | @ Tub                                            | oriel 🛛 Ə Aide en ligr                          |  |
| M 0 Représentation(s)                                                                                                    | 🔗 0 Billets émis                                                          |                                                                                                    |                                                                                        | 👹 0€ de recette |                                                  |                                                 |  |
| Bote de représentation     Char de représentation     Char des représentation     Total des des des des des des des des des des | e<br>Date - Nb. rep 0<br>Il n'y a pas c                                   | Lieu 0<br>le représentations                                                                                                    | Billetterie 0                                                                          | Q D             | écharger fichter<br>époser fichter<br>Enregistré | Télédrarger attestatio<br>Agouter représentatio |  |
| ere<br>ere<br>Cutture<br>Ministre de la Cutture<br>tre or an el unant door fans<br>on e o an o                                  | Déclarants<br>Foire aux questions (2<br>Nous consuter<br>Documentation (2 | Nous connaître<br>Découvrir le ministère (P<br>Organisation (P<br>Organisation autonaux<br>(P<br>Agenda ministre (P<br>Démarches en ligne (P | legifrance grow. In G<br>gouvernement II (C<br>service public.tr (C<br>data grow.tr (C |                 | l.                                               |                                                 |  |

Dans la page d'accueil cliquez sur le bouton "Déposer un fichier"

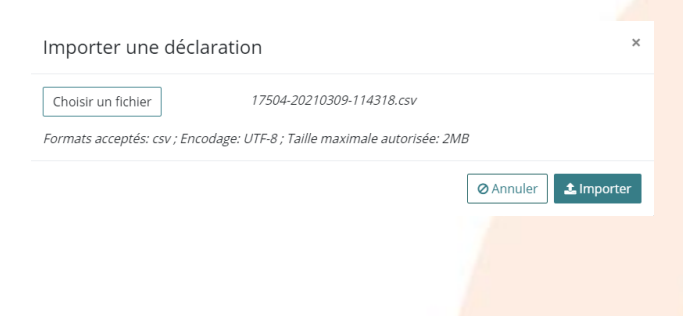

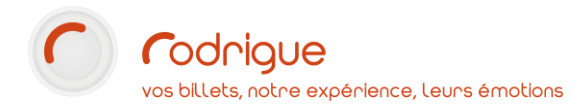

Sélectionnez l'export à déposer puis clique sur le bouton "Importer".

Le fichier est pris en compte par SIBIL et la déclaration vient s'ajouter à la liste des déclarations passées.

| ID ¢ | Festival 🕏 | Spectacle \$  | Date ≑              | Nb. rep 🕏 | Lieu ¢           | Billets émis ¢ | Recette 🕏 | Statut \$ | Date enreg. 🗸 |                        |
|------|------------|---------------|---------------------|-----------|------------------|----------------|-----------|-----------|---------------|------------------------|
| 4397 |            | DAS RHEINGOLD | 12/12/2020<br>20:30 | 1         | CITÉ DES CONGRÈS | 1              | 50€       | Valide    | 09/03/2021    | 0 / <mark>0</mark> × • |

Vous dans certains la possibilité **d'agir sur une déclaration** déposée en utilisant les boutons d'action à droite de chaque déclaration.

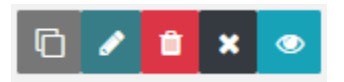

Pour plus de détails, rapportez-vous à **l'aide en ligne** du portail SIBIL accessible par un bouton en haut à droite de la page.

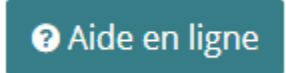

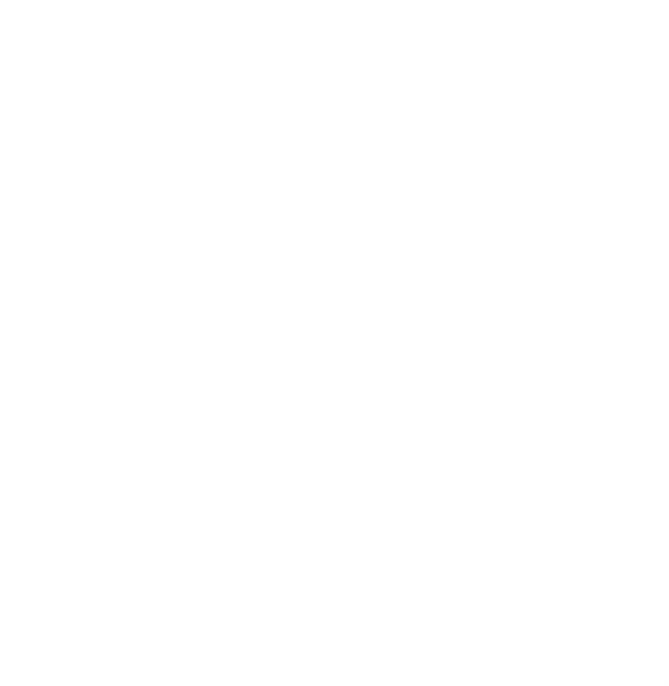